File No. FNS-24022/2/2022-O/o JS(FNS)-Dept. of FNS (Computer No. 576061) 4553041/2024/PROC SEC(FNS) FNS-24022/2/2022-O/o JS(FNS)-Dept. of FNS

1/503198/2024

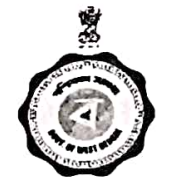

Government of West Bengal Food & Supplies Department Khadyashree Bhawan 11 A, Mirza Ghalib Street, Kolkata-700087 https://food.wb.gov.in

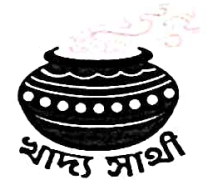

File No. E.576061 No.I/503198/2024

Date:04-04-2024 ORDER

Sub: Use of two ePoP devices in one paddy purchase centers etc.

Electronic Point of Purchase devices has been introduced in the paddy procurement operation w.e.f. KMS 2023-24, for smooth and easy operation by the officials working in the field/ remote villages. Use of the devices is found to be user friendly and has made the entire operation in connection with paddy procurement extremely easy and fast.

From some time past, the officials like P.O. and D.O.s were demanding more ePoP devices to facilitate more farmers at a time from a paddy purchase center.

In view of facilitating more small and marginal farmers in selling their paddy and optimum utilization of ePoP, the Department has developed a facility for use of two ePoP devices in one paddy purchase center simultaneously, which will be effective immediately. However, paddy purchase can be done from one ePoP device at a time through PO's login.

The detail Standard Operating Procedure (SOP) in this regard is enclosed herewith for effective implementation of this facility.

This is issued with approval of the competent authority of this Department.

> (Shri Pranab Biswas) Additional Sedretary to the Govt. of West Bengal Email: proccell.fs-wb@bangla.gov.in

#### No.I/503198/2024/1(6)

## Date:04-04-2024

- Copy forwarded for information and necessary action to:1. The Managing Director/ Chief Executive Officer/ Branch
  Head, BENFED/ WBECSCL/ NAFED/ CONFED/ PBAMCL/ NCCF,
  2. The Director, Dte. of DDP&S/Finance, F&S Department,
  3. The District Controller, F&S (all except Kalimpong),
  4. The Technical Director, NIC,
  5. The Authorized Officer of M/S Linkwell Telecystems Put

- 5.
- The Authorised Officer of M/S Linkwell Telesystems Pvt. Ltd.
- 6. Office Copy.

Additional

# File No. FNS-24022/2/2022-O/o JS(FNS)-Dept. of FNS (Computer No. 576061) 4553041/2024/PROC SEC(FNS)5-24022/2/2022-O/o JS(FNS)-Dept. of FNS

1/503198/2024

# to the Govt, of West Bengal

Any further correspondence or communication in reference to this communication should be addressed to the signing authority and send to the email ID: proceell fs-wb@bangla.gov.in

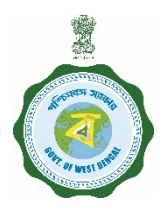

Government of West Bengal Food & Supplies Department Khadyashree Bhawan 11 A, Mirza Ghalib Street, Kolkata-700087 https://food.wb.gov.in

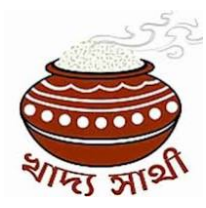

## Sub: Standard Operating Procedure(SOP) on use of two ePoP devices with one paddy purchase center

### Version 1.0

Facility has been introduced in the system so that two devices can be mapped with a single paddy purchase centre. The Purchase officer and Disbursing officer can use these two devices simultaneously. However, paddy purchase can be used by only one device at a single point of time.

 DCF&S in any district is able to map device with a purchase centre from his login. For this, he has to click on the following menu:-

"Activities-> E-PoP Device Mapping"

|   | Capture Auditor of 10                   | Welcome, (KIMS : 2324)                                                      | dcfsbard 🝷 |
|---|-----------------------------------------|-----------------------------------------------------------------------------|------------|
| • | Requested Rice Mill 🌱                   |                                                                             |            |
| • | Activities ~                            | TOTAL FARMER E TOTAL PROCUREMENT C CMR DELIVERED.IN MT) 2. DISPATCH TO RICE | 707        |
| + | Bank Guarantee                          |                                                                             | ~          |
| _ | E-pop Device Mapping                    |                                                                             | _          |
|   | Disagreed paddy                         | Farmer Registration                                                         | 1          |
|   | Approve offer quantity                  | No data available                                                           |            |
|   | Delivery order                          | View chart for                                                              |            |
| + | CMR received quantity                   |                                                                             |            |
|   | Manage RRO                              |                                                                             |            |
| • | Centre to Rice Mill distance<br>mapping |                                                                             |            |
| 1 | Rice Mill to Godown distance<br>mapping |                                                                             |            |
| ÷ | Wrong Transaction                       |                                                                             |            |
|   | Rice miller account verification        |                                                                             |            |

After clicking on the menu, the DCF&S will be able to see the list of tagged devices .

|           | nter           |                | BAGMUNDI KR      | RISHAK BAZAR  | *                         |                |        |
|-----------|----------------|----------------|------------------|---------------|---------------------------|----------------|--------|
|           |                | 0              | DAlready Assigne | ed Chassigned |                           |                |        |
| Select De | vice Serial No |                | Select Device    | Serial No     | -                         |                |        |
|           |                | _ 1            | Update           |               |                           |                |        |
| Show 25 r | ows * Excel Pr | rint           |                  |               |                           |                |        |
|           |                |                |                  |               |                           |                |        |
|           |                |                |                  |               | SEARCH                    | t: bagmundi ko | ×      |
| SL.NO †   | CENTER<br>CODE | AGENCY<br>NAME | CENTER<br>TYPE   | CENTER NAME   | E-POP DEVICE<br>SERIAL NO | STATUS 1       | ACTION |

2. De-tagging and re-tagging device: Already tagged device with any purchase centre may be de-tagged first. For this, the DCF&S has to click on the "Inactive" button beside the selected device as shown on screen below. Then, a confirmatory message will appear on screen by asking "Are you sure you want to detag this Device No with this centre?" If the user clicks on "OK" button, then the device will be de-tagged.

| Select Center OAtready Assigned @Unassigned Select Dev Message Show 25 rov Are you sure you want to detag this DevicesINo with this Center !! SLNO 11 I 192000133520002 WBECSC SOCIETY KATWA THANA COOPERATIVE AGRICULTURAL VA0723111A051238 ACTIVE INACTIVE                                                                                                    | Select Center OAtready Assigned Chassigned Select Dev Message Show 25 rov Are you sure you want to detag this DevicesINo with this Center !! SLNO 1  1 192000133520002 WBECSC SOCIETY KATWA THANA COOPERATIVE AGRICULTURAL MARKETING SOCIETY                                                                                                    |            |                  |                 | Colort Contor    |                     | -                |          |          |
|----------------------------------------------------------------------------------------------------|----------------------------------------------------------------------------------------------------|------------|------------------|-----------------|------------------|---------------------|------------------|----------|----------|
| OAlready Assigned @Unassigned         Select Dev         Message       *         Show 25 rov       Are you sure you want to detag this DevicesINo with this Center !!         Stand 25 rov       Are you sure you want to detag this DevicesINo with this Center !!         Stand 25 rov       Are you sure you want to detag this DevicesINo with this Center !!         Stand 1       1 192000133520002       WBECSC SOCIETY       KATWA THANA       VA0723111A051239       ACTIVE         1       192000133520002       WBECSC       SOCIETY       KATWA THANA       VA0723111A051239       ACTIVE       INACTIVE | Select Dev<br>Message<br>Show 25 row<br>Are you sure you want to detag this Devices!No with this Center !!<br>SLNO 11<br>1 192000133520002 WBECSC SOCIETY KATWA THANA<br>COOPERATIVE<br>AGRICULTURAL<br>MARKETING SOCIETY                                                                                                    | Select Cer | nter             |                 | Select Center    |                     | <u> </u>         |          |          |
| Select Dev     Message       Show 25 row     Are you sure you want to detag this Devices!No with this Center !!       SLNO 1     Yes       1     192000133520002       WBECSC     SOCIETY       KATWA THANA     VA0723111A05123B       ACTIVE                                                                                                    | Select Dev     Message     ×       Show 25 row     Are you sure you want to detag this Devices!No with this Center !!     SEARCH:       SLNO 1     E-POP DEVICE     SEARCH:       1     192000133520002     WBECSC     SOCIETY     KATWA THANA     VA0723111A051239     ACTIVE       1     192000133520002     WBECSC     SOCIETY     KATWA THANA     VA0723111A051239     ACTIVE                                                           |            |                  |                 | DAlready Assigne | d Cunassigned       |                  |          |          |
| Missage         Show 25 row         Are you sure you want to detag this Devices!No with this Center !!         SEARCH:         Yes No         SEARCH:         SEARCH:         Yes No         SEARCH:         Yes No         1       192000133520002       WBECSC       SOCIETY       KATWA THANA       COOPERATIVE         1       192000133520002       WBECSC       SOCIETY       KATWA THANA       VA0723111A051239       ACTIVE       INACTIVE                                                                                                    | Show 25 row       Are you sure you want to detag this DevicesINo with this Center !!       SEARCH:         SLNO 11       Yes       No         1       192000133520002       WBECSC       SOCIETY       KATWA THANA       VA0723111A051239       ACTIVE         1       192000133520002       WBECSC       SOCIETY       KATWA THANA       VA0723111A051239       ACTIVE       INACTIVE                                                      | Select Dev | Massage          |                 | A.I A            | A                   |                  |          |          |
| Show 25 row<br>Are you sure you want to detag this DevicesINo with this Center !!<br>SL.NO 11<br>1 192000133520002 WBECSC SOCIETY KATWA THANA<br>COOPERATIVE<br>AGRICULTURAL VA0723111A051239 ACTIVE                                                                                                    | Show 25 row       Are you sure you want to detag this DevicesINo with this Center !!       SEARCH:       SEARCH:         Yes       No       E-POP DEVICE       STATUS       ACTION         1       192000133520002       WBECSC       SOCIETY       KATWA THANA       VA0723111A051239       ACTIVE       INACTIVE         AGRICULTURAL       MARKETING SOCIETY       MARKETING SOCIETY       MARKETING SOCIETY       ACTIVE       INACTIVE |            | Message          |                 |                  |                     |                  |          |          |
| SLINO [1]     SEARCH:       1     192000133520002     WBECSC     SOCIETY     KATWA THANA<br>COOPERATIVE<br>AGRICULTURAL     VA0723111A051239     ACTIVE                                                                                                    | SLNO []     SEARCH:       Yes     No       1     192000133520002     WBECSC     SOCIETY     KATWA THANA<br>COOPERATIVE<br>AGRICULTURAL     VA0723111A051239     ACTIVE     INACTIVE                                                                                                    |            | Are you sure you | want to detag t | his DevicesINo   | with this Center !! |                  |          |          |
| SL.NO †I         Yes         No         E-POP DEVICE         STATUS         ACTION           1         192000133520002         WBECSC         SOCIETY         KATWA THANA         VA0723111A051239         ACTIVE         INACTIVE           AGRICULTURAL         AGRICULTURAL         VA0723111A051239         ACTIVE         INACTIVE                                                                                                    | SLNO 11     Ves     No       1     192000133520002     WBECSC     SOCIETY     KATWA THANA     VA0723111A051239     ACTIVE       ACTIVE     AGRICULTURAL     MARKETING SOCIETY     MARKETING SOCIETY     MARKETING SOCIETY                                                                                                    |            |                  |                 |                  |                     | SEARC            | ж.       |          |
| SLNO []         SERIAL NO         STATUS []         ACTION           1         192000133520002         WBECSC         SOCIETY         KATWA THANA         VA0723111A051239         ACTIVE         INACTIVE           AGRICULTURAL         AGRICULTURAL         AGRICULTURAL         ACTIVE         ACTIVE         ACTIVE                                                                                                    | SL.NO †I     Status 1     Action       1     192000133520002     WBECSC     SOCIETY     KATWA THANA<br>COOPERATIVE<br>AGRICULTURAL<br>MARKETING SOCIETY     VA0723111A051239     ACTIVE     INACTIVE                                                                                                    |            |                  |                 |                  | Yes No              |                  |          |          |
| 1 192000133520002 WBECSC SOCIETY KATWA THANA VA0723111A051239 ACTIVE INACTIVE<br>COOPERATIVE<br>AGRICULTURAL                                                                                                    | 1 192000133520002 WBECSC SOCIETY KATWA THANA VA0723111A051239 ACTIVE INACTIVE<br>COOPERATIVE<br>AGRICULTURAL<br>MARKETING SOCIETY                                                                                                    | SL.NO †L   |                  |                 |                  |                     | SERIAL NO        | STATUS 1 | ACTION   |
| COOPERATIVE AGRICULTURAL                                                                                                    | COOPERATIVE<br>AGRICULTURAL<br>MARKETING SOCIETY                                                                                                    | 1          | 192000133520002  | WBECSC          | SOCIETY          | KATWA THANA         | VA0723111A051239 | ACTIVE   | INACTIVE |
| AGRICULTURAL                                                                                                    | AGRICULTURAL<br>MARKETING SOCIETY                                                                                                    |            |                  |                 |                  | COOPERATIVE         |                  |          |          |
|                                                                                                    | MARKETING SOCIETY                                                                                                    |            |                  |                 |                  | AGRICULTURAL        |                  |          |          |

3. Tagging of more than one device with one centre:- Tagging of a device with more than one purchasing centre is possible now. He will select the "Active" centres in his district by selecting from the drop-down menu by choosing from "Select Center".

Then, for device which was already tagged with any centre,

the radio button "Already Assigned" should be clicked. For any device which was not tagged earlier with any centre, the radio button "Unassigned" should be clicked. After that, he can map by selecting the Device serial Number from the drop-down menu "Select device Serial No.". Finally, he will press the "Update" button.

If the device is not mapped with any device earlier, then mapping will be done successfully.

| -                    |      |                    |                                         | E-POP     | DEVICE F          | REGISTRATION           |       |                           |
|----------------------|------|--------------------|-----------------------------------------|-----------|-------------------|------------------------|-------|---------------------------|
| Paddy Procur         | ment | Select Center      | r                                       | Selec     | t Center          | *                      |       |                           |
| 2608/02/06           | _    |                    |                                         | OArea     | ty Assigned CUna  | ssigned                |       |                           |
| rocurement           | × .  | Select Device      | e Serial No                             | Selec     | t Device Serial N |                        |       |                           |
| Set Paddy Target     | ~    |                    |                                         | Operation | •                 |                        |       |                           |
| Capture Aadhar of PO | ~    | Show all rows *    | Excel Print                             |           |                   |                        |       |                           |
| Requested Rice Mil   | ÷    |                    |                                         |           |                   |                        | EARCH |                           |
| Activities           | ~    | NAME 1             | CODE                                    | NAME      | TYPE              | CENTER NAME            |       | E-POP DEVICE<br>SERIAL NO |
| tanage Muster Roll   | ÷.   | PURBA<br>BARDHAMAN | 202200633510001                         | DOPS      | CPC               | BHEDIA COMMUNITY CENTR | E GPG | VA0723111A050878          |
| Ichedule Count       | ~    | PLERA              | 202200433510002                         | 0085      | OPO               | ERUAR OP OFFICE OP     |       | VA0723111A050627          |
|                      |      | BARDHAMAN          | 202220000000000000000000000000000000000 | 0.01-0    |                   | enter or or not or     |       |                           |

4. If during tagging of device with any centre, it is found that the same device is already tagged with another centre, then the system will show the details of such centre where the device is already tagged. If, DCF&S desires to change such tagging, he should click on the "Update" button and then device mapping will be changed automatically.

| Welcome          |                     |                     | E-POP DEVIC         | E REGISTRATIO     | N            |               |   |
|------------------|---------------------|---------------------|---------------------|-------------------|--------------|---------------|---|
| Paddy Procument  | Select Center       |                     | Khandaghosh GP Of   | ice CPC +         |              |               |   |
| Already exi      | sting tagging of Ce | nter and EPOP       |                     |                   |              |               | × |
| Puddy            |                     |                     |                     |                   |              |               |   |
| ture Au          | RSTRICT             | Center Code         | Centre Name         | EPOP Device       | PO User      | DO User       |   |
|                  |                     | 192000133520003     | NAIHATI SKUS LTD    | VA0523111A037771  | EBD0003      | DO_EBD0015    |   |
| ated 1           | PURBA BARDHAMAN     |                     |                     |                   |              |               |   |
| nted 1           | PURBA BARDHAMAN     |                     |                     |                   | _            |               |   |
| period 1         | PURBA BARDHAMAN     |                     | -                   |                   |              |               |   |
| 1<br>This device | PURBA BARDHAMAN     | with the above cent | tre. Do you want to | re-tag? 🗸 YES 🛛 N | VA0723111405 | 1239 INACTIVE |   |

If the device mapping is done properly, then the system will show the confirmation message.

| e-Paddy                        |            | = weicome, (NMS    | (2324)                |              |        |                 |              |            |            | dcfsbard                  |
|--------------------------------|------------|--------------------|-----------------------|--------------|--------|-----------------|--------------|------------|------------|---------------------------|
|                                |            |                    |                       | E-P          | OP     | DEVICE          | REGIST       | RATION     |            |                           |
| Paddy Procure                  | nent       | Select Cente       | r                     |              | Signal | ar II GP Office | CPC(2324209) | 3          |            |                           |
|                                |            |                    |                       |              | Gread  | y Assigned OUr  | assigned     |            |            |                           |
| Procurement                    | - <b>T</b> | Select Device      | e Serial No           |              | A072   | 3111A050627     |              |            |            |                           |
| Set Paddy Target               | ~          |                    | Message               |              |        |                 |              | -          |            |                           |
| Capture Aadhar of PO           | ~          | Show all row       | Center tagged with De | viceSerial N | io suc | cessfully !!    |              |            | SEARCH     |                           |
| Requested Rice Mill            | ~          | -                  |                       |              |        |                 |              | _          |            |                           |
| <ul> <li>Activities</li> </ul> | Ψ.         | DISTRICT<br>NAME 1 | CODE                  | NAME         |        | TYPE            | CENTER N     | ME         |            | E-POP DEVICE<br>SERIAL NO |
| Manage Muster Rol              | × .        | PURBA              | 202200433510001       | DDPS         |        | CPC             | BHEDIA       | COMMUNITY  | CENTRE CPC | VA0723111A050878          |
| Schedule Court                 | 2          | PURBA              | 202200633510002       | DDPS         |        | CPC             |              | ILAR OP OF | FICE CPC   |                           |
| Procurement Center             |            | BARDHAMAN          |                       |              |        |                 |              |            |            |                           |

5. After successful tagging of 2 devices with a single centre, their details can be visible on screen. It can be visible below that the same centre (NAIHATI SKUS LTD) is tagged with 2 separate devices.

| select Ce                  | nter                                 |                          | NAIHATI SKUS              | 5 LTD                           | - |                                                             |       |        |   |
|----------------------------|--------------------------------------|--------------------------|---------------------------|---------------------------------|---|-------------------------------------------------------------|-------|--------|---|
|                            |                                      |                          | OAlready Assign           | ed .Unassigned                  |   |                                                             |       |        |   |
| elect De                   | vice Serial No                       |                          | Select Device             | Serial No                       | * |                                                             |       |        |   |
|                            |                                      |                          | Lindate                   |                                 |   |                                                             |       |        |   |
|                            |                                      |                          | opoare                    |                                 |   |                                                             |       |        |   |
| Show 26 re                 | ows * Excel P                        | rint                     | Circuite                  |                                 |   |                                                             |       |        |   |
| Show 25 re                 | ows * Excel P                        | rint                     | Chose                     |                                 |   | SEARCH                                                      | Daibi | ,      | × |
| Show 25 m                  | CENTER<br>CODE                       | AGENCY                   | CENTER                    | CENTER NAME                     |   | SEARCH:<br>E-POP DEVICE<br>BERIAL NO 1                      | DRIDI | ACTION | * |
| Show 25 re<br>SLNO †1<br>2 | CENTER<br>CODE 11<br>192000133520003 | AGENCY<br>NAME<br>CONFED | CENTER<br>TYPE<br>SOCIETY | CENTER NAME<br>NAIHATI SKUS LTD | 5 | SEARCH:<br>E-POP DEVICE<br>BERIAL NO 11<br>W00523111A037771 | DAIDI | ACTION | × |

However, there is restriction of using more than two devices with a single paddy procurement centre. If, by mistake, any user tries to tag so, then the system will show him error message and will allow him to tag more than two devices with a single centre.

| Select Cer | nter              |                 | NAIHATI SKUS     | S LTD                | *                |                                         |          |        |
|------------|-------------------|-----------------|------------------|----------------------|------------------|-----------------------------------------|----------|--------|
| Select Cer | nter User         |                 | EBD0003          |                      | •                |                                         |          |        |
| Select Dev | Message           |                 |                  |                      | 0.               |                                         |          |        |
|            | Alert! You cannot | t map more than | n two device wit | th a purchase center |                  |                                         |          |        |
| Show 25 ro |                   |                 |                  | ×                    | ок               | SEARCH:                                 |          |        |
| Show 25 ro | CENTER<br>CODE    | AGENCY<br>NAME  | CENTER<br>TYPE   | CENTER<br>NAME       | OK<br>USER<br>ID | SEARCH:<br>E-POP DEVICE<br>SERIAL NO 13 | STATUS 1 | ACTION |